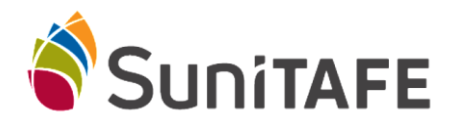

## How-to Guide: Logging into Suniconnect

Setting up Multi-Factor Authentication (MFA) Method

If you experience any issues while logging into Suniconnect or setting up your Multi-Factor Authentication method, please contact the Library via phone: (03) 5022 3960, or email: LRC@sunitafe.edu.au for further assistance.

## Logging into Suniconnect

1. Navigate to the SuniTAFE homepage: <u>https://www.sunitafe.edu.au</u> and click on the "Suniconnect" link in the top right banner.

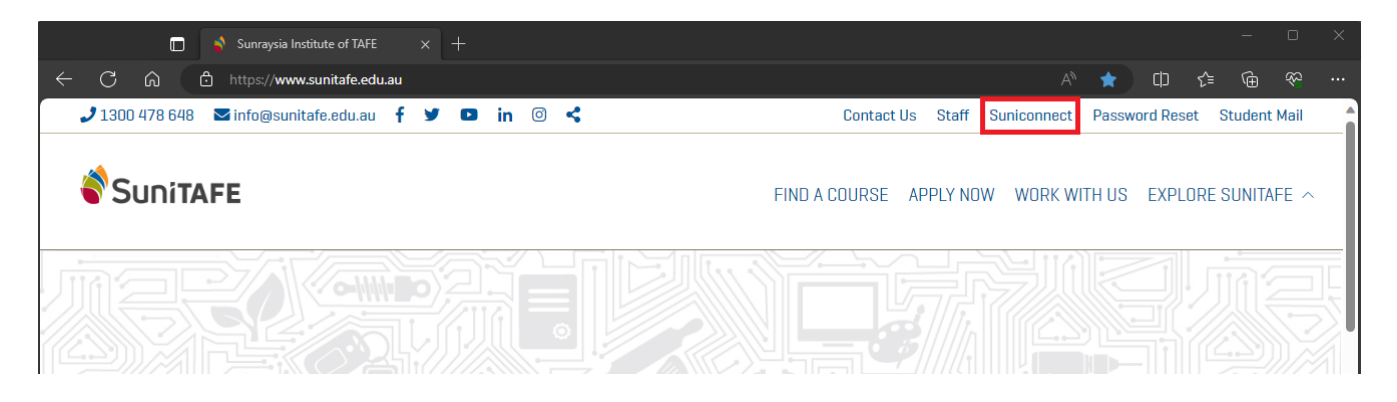

2. Select the "SuniTAFE Students" button to log in using your student account.

|          | Sunitare                      |
|----------|-------------------------------|
| User     | mame or email                 |
| Pass     | sword                         |
| Forgotti | en your username or password? |
|          | n using your account on:      |
| Log i    |                               |
| Log ii   | 🗳 SuniTAFE Staff              |

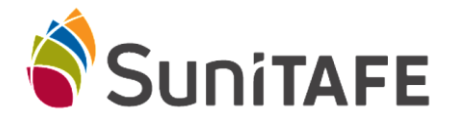

3. In the box that appears type your student email address (*studentID*@students.sunitafe.edu.au) then press "Next". Enter your SuniTAFE password and press "Sign in"

| Microsoft                  | Microsoft                             |  |
|----------------------------|---------------------------------------|--|
| Sign in                    | ← ÷ 12345678 students.sunitafe.edu.au |  |
| Email, phone, or Skype     | Enter password                        |  |
| Can't access your account? | Password                              |  |
|                            | Forgot my password                    |  |
| Next                       | Sign in                               |  |

Setting up your Multi-Factor Authentication

If this is your first-time logging into Suniconnect, you may be prompted to set up a Multi or Two-Factor Authentication method, as required by our security policies.

1. Click "Next" to set up your preferred method.

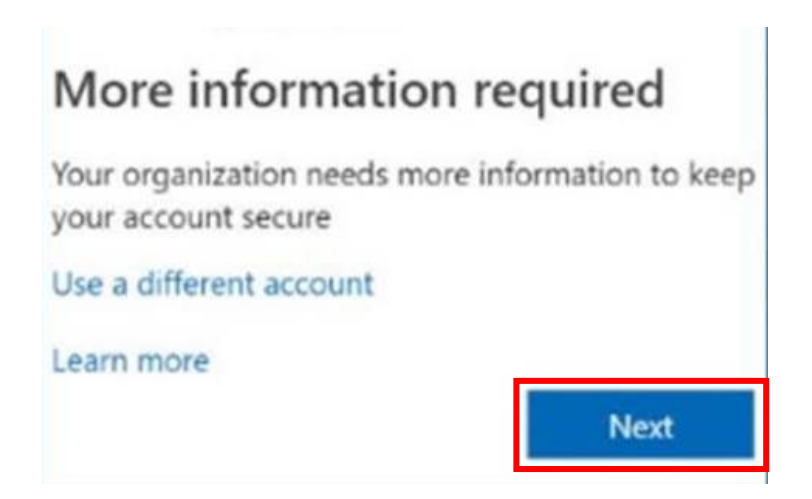

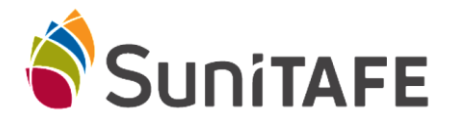

2. You can download the official Microsoft Authenticator App (if you have not already), or set up a different method. We suggest setting up a different method - which allows you to have a code sent as a text message, however you can follow the prompts for the Microsoft App if preferred.

|                                                                                 | Keep your account secure                                                               |                  |  |  |
|---------------------------------------------------------------------------------|----------------------------------------------------------------------------------------|------------------|--|--|
|                                                                                 | Your organisation requires you to set up the following methods of proving who you are. |                  |  |  |
| Micro                                                                           | psoft Authenticator                                                                    |                  |  |  |
|                                                                                 | Start by getting the app                                                               |                  |  |  |
|                                                                                 | On your phone, install the Microsoft Authenticator app. Download now                   |                  |  |  |
| Once you've installed the Microsoft Authenticator app on your device, choose "N |                                                                                        |                  |  |  |
|                                                                                 | I want to use a different authenticator app                                            |                  |  |  |
|                                                                                 |                                                                                        | Next             |  |  |
| <u>I want to se</u>                                                             | t up a different method Sk                                                             | <u>tip setup</u> |  |  |

3. If you chose to set up a different method, select the "Phone" option in the drop menu and press "Confirm"

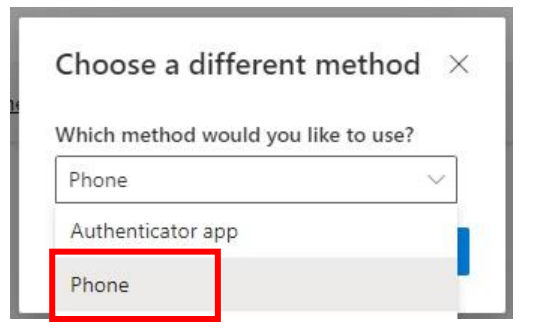

4. Ensure you have changed the country to "Australia (+61)", then type your full mobile number into the box and press "Next" to send the code

| P | none |
|---|------|
|   |      |

You can prove who you are by answering a call on your phone or texting a code to your phone.

What phone number would you like to use?

| Australia (+61)                                                | ✓ Enter phone number                                          |         |
|----------------------------------------------------------------|---------------------------------------------------------------|---------|
| • Text me a code                                               |                                                               |         |
| Call me                                                        |                                                               |         |
| Message and data rates may apply. Ch<br>and cookies statement. | osing Next means that you agree to the Terms of service and F | Privacy |
|                                                                |                                                               | 8       |

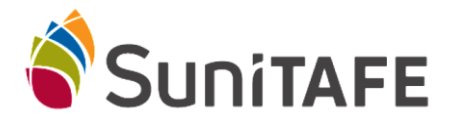

5. Enter the code you should have received via text message, then press "Next" to verify your authentication method

| We just sent a code to |      |      |
|------------------------|------|------|
| Enter code             |      |      |
| Resend code            |      |      |
|                        | Back | Next |

You should now have access to your Suniconnect Student Portal.

The SuniTAFE Library can assist if you have forgotten your password, experience any errors when trying to access Suniconnect or your Student Microsoft account (including student email), or if you have changed your mobile number and can no longer verify your account through text message.

If you need further assistance with any of these, or other IT troubleshooting, please reach out via 5022 3758 or LRC@sunitafe.edu.au